# CALIFORNIA FTB

# WEBPAY INSTRUCTIONS

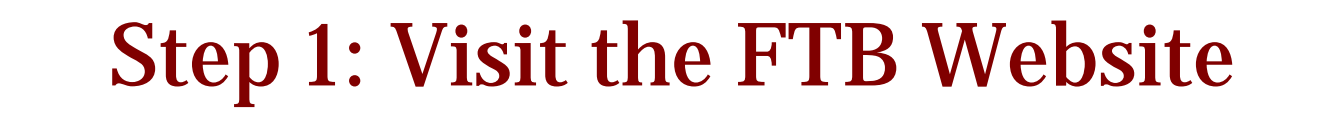

### https://webapp.ftb.ca.gov/webpay/login.aspx?Lang=en-US

|                                                          | State of California<br>Franchise Tax Board                                                                                                    |                            |                                                      |               |
|----------------------------------------------------------|----------------------------------------------------------------------------------------------------|----------------------------|------------------------------------------------------|---------------|
| C⁄.GOV                                                   | Home Individuals                                                                                                    | Businesses                 | Tax Professionals                                    | News & Events |
| Web Pay - Logi                                           | n                                                                                                    |                            |                                                      |               |
| Enter your Social Security Nun                           | n <mark>han and fant Alance Balaw. The anarchinetic</mark>                                                                                                    |                            | in for and a state of the second state of the second | <u></u>       |
| * Required Field                                         | We have recently enhanced Web Pay to                                                                                                    | let you:                   |                                                      |               |
| *Social Security Number<br>(9 numbers, no spaces or dash | <ul> <li>View payments scheduled for a fu</li> <li>Cancel scheduled payments.</li> <li>Save your banking information.</li> <li>Save spouse/RDP information, if a</li> </ul> | iture date.<br>applicable. |                                                      |               |
| *Last Name                                               | Register or Login to MyFTB Account to u                                                                                                    | use these enhancements     |                                                      |               |
| (Up to 17 letters, no spaces or                          | Continue to pay without registering.                                                                                                    |                            |                                                      |               |
| If you use Web Pay, do not ma                            | il the paper payment voucher.                                                                                                    |                            |                                                      |               |

#### **Step 2: Click Pay Without Registering** Franchise Tax Board .GOV Tax Professionals News & Events Web Pay - Login Click here Enter your Social Security Num \* Required Field We have recently enhanced Web Pay to let you: View payments scheduled for a future date. \*Social Security Number · Cancel scheduled payments. (9 numbers, no spaces or dashe Save your banking information. · Save spouse/RDP information, if applicable. \*Last Name se enhancements. Regist to usé (Up to 17 letters, no spaces or atinue to pay without registering If you use Web Pay, do not mail the paper payment voucher.

Login

## Step 3: Enter SSN and Last Name

To log in, enter your social security number and last name

### Web Pay - Login

Enter your Social Security Number and Last Name below. The combination must match our records in order to access this service.

\* Required Field

\*Social Security Number (9 numbers, no spaces or dashes)

\*Last Name (Up to 17 letters, no spaces or special characters)

If you use Web Pay, do not mail the paper payment voucher.

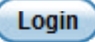

## **Step 4: Enter Contact Information**

| Enter Name and      |
|---------------------|
| ontact Information, |
| then click Continue |
|                     |
|                     |
|                     |
|                     |
|                     |
|                     |
|                     |

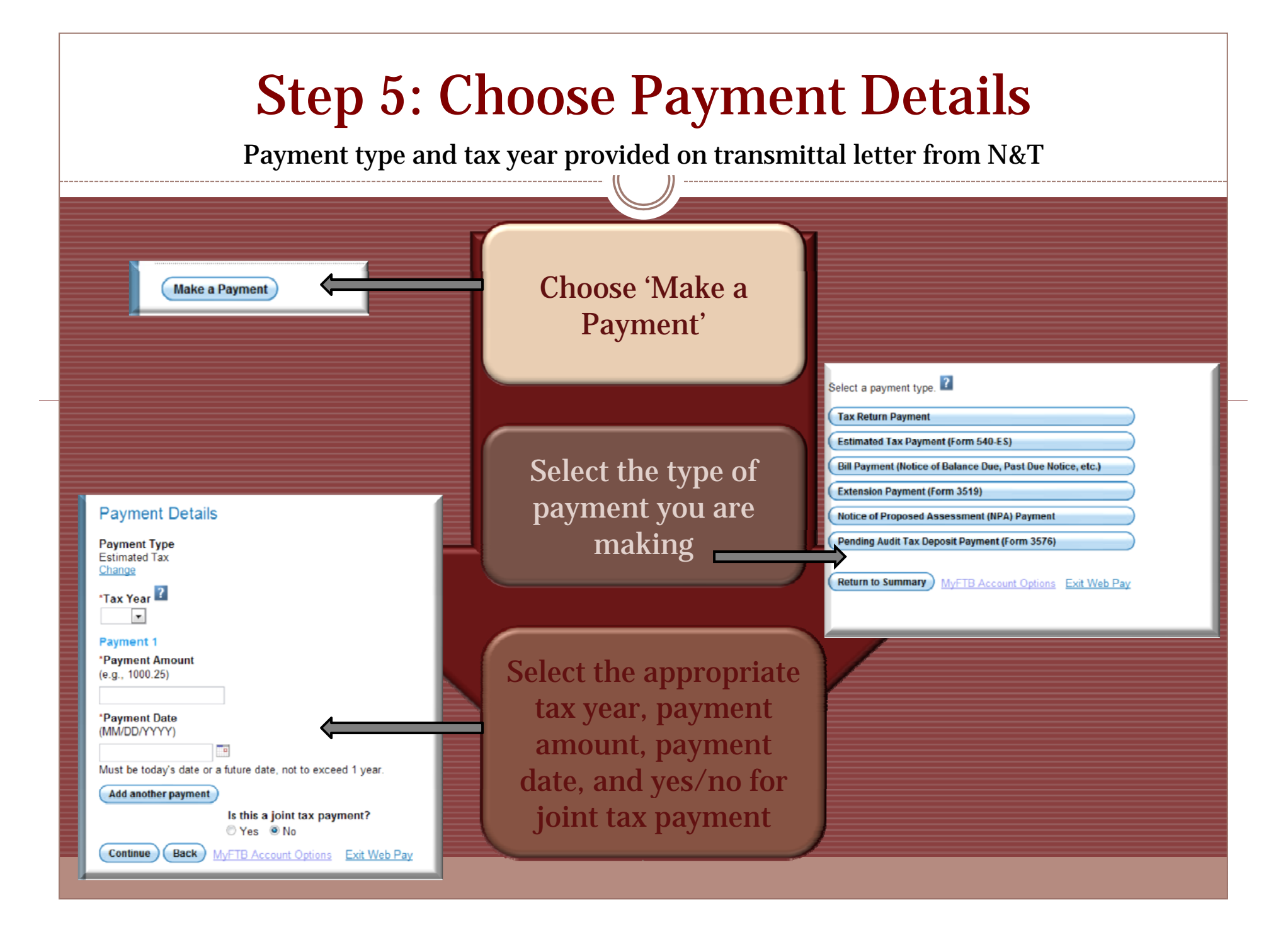

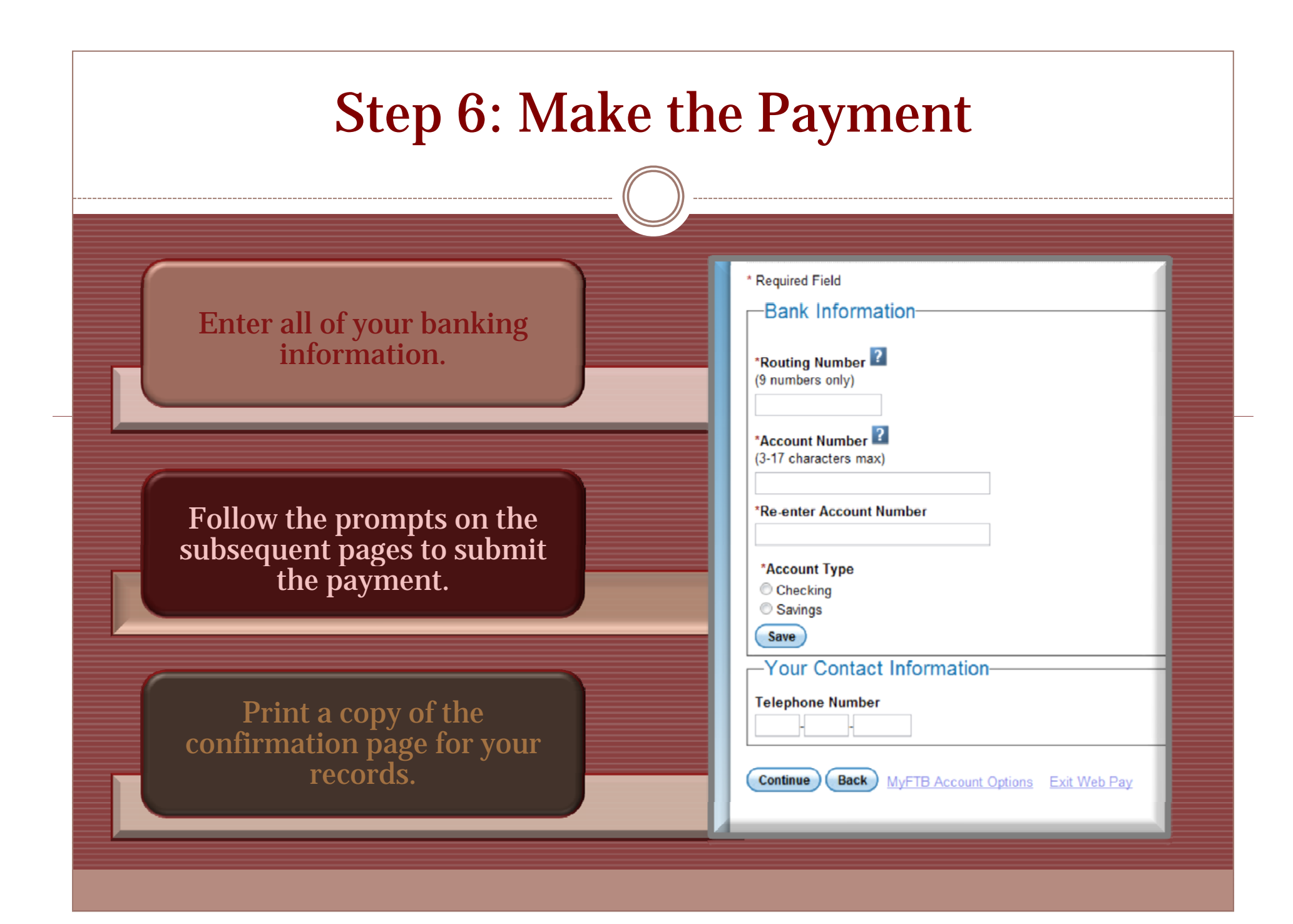